# BeoSound 5

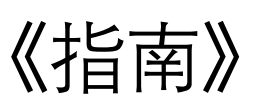

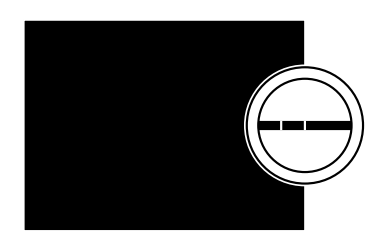

BANG & OLUFSEN

## 尊敬的客户

本指南包含产品的其他信息,将详细说明《入门指南》中提到的特性和功能。

此外,您可浏览到如何设置、如何用 Bang & Olufsen 遥控器操作产品、如何 使用您的音乐资源等内容。

本指南将根据实际情况(如软件更新等)定期更新,以反映其新特性和新功能。

您还可在常见问题部分了解更多信息,参阅网站 www.bang-olufsen.com/faq。

技术规格、功能与使用方式如有更改,恕不另行通知。

## 目录

**菜单概述, 4** 显示屏菜单概览。

**近距离操作,6** 如何实际操控您的音乐系统。

**如何使用 Beo5 或 Beo6, 7** 如何用 Beo5 或 Beo6 操作您的音乐系统。

**双向通信, 8** 如何使用 Beo6 进行双向通信

**如何使用 Beo4**, *9* 如何用 Beo4 操作您的音乐系统。

**调节声音设置,**10 如何调节平衡,低音、高音等。

**更改语言和时区,** *11* 如何更改显示语言。

**维护菜单,12** 如何使用清除功能。软件自动更新设置和最新软件的信息。如何手动更新软件。

**维修设置,14** 更改互联网广播缓冲时间或关闭 MOTS 功能。对可选 CD 抓轨设备进行设置。

网络设置, 17 Network Link 系统中的音乐信息。主机名称、IP 地址和密码。

**如何收听音乐, 19** 如何播放音乐信号源。

创建彩色列表和编号收藏, 25

如何制作个人播放列表。

**MOTS, 26** 详细了解 MOTS。

**角色菜单,27** 使用播放定时器音乐系统及其它。如何更改音频主控器设置和信号源名称。

**更改启动时间, 30** 如何调整默认启动时间。

## 菜单概述

|                                       | 村西         |                         |
|---------------------------------------|------------|-------------------------|
| N.MOSICICDIA.MEM                      |            |                         |
|                                       | 乙小豕        |                         |
|                                       | 专辑         |                         |
|                                       | 歌名         |                         |
|                                       | 收藏夹        |                         |
|                                       | 播放列表       |                         |
|                                       |            |                         |
| N.RADIO/RADIO                         | 流派         |                         |
|                                       | 语言         |                         |
|                                       | 用宏         |                         |
|                                       | <b>四</b> 示 |                         |
|                                       | ふ ナ        |                         |
|                                       | 収澱夹        |                         |
|                                       |            |                         |
| A.AUX                                 |            |                         |
|                                       |            |                         |
| 设置                                    | 声音*1       | 音量                      |
|                                       |            | 平衡                      |
|                                       |            | 低音                      |
|                                       |            | 高音                      |
|                                       |            | 响度                      |
|                                       |            | 扬吉哭迷刑                   |
|                                       |            | 10万丽天王                  |
|                                       | 石坊信白       | 可用的左键索具                 |
|                                       | 杀统信息       | 可用的仔陌谷重                 |
|                                       |            |                         |
|                                       | 系统设置       | 语言                      |
|                                       |            | 时间地区                    |
|                                       |            |                         |
|                                       | 维护         | <b>清除*</b> <sup>2</sup> |
|                                       |            | 更新软件                    |
|                                       |            | 自动软件更新                  |
|                                       |            | 重新扫描音乐存储*3              |
|                                       |            |                         |
|                                       |            | 月山 CD<br>三 二 山 CD       |
|                                       |            | 取制版平信忌                  |
|                                       |            | ABOUT                   |
|                                       |            |                         |
|                                       | 系统设置       | N.RADIO 缓冲区             |
|                                       |            | 禁用 MOTS                 |
|                                       |            | 自动抓轨*4                  |
|                                       |            | 自动播放*4                  |
|                                       |            | CD 抓轨设备*4               |
|                                       |            |                         |
|                                       | 网络信息       | 主机名称                    |
|                                       |            | 具体位置                    |
|                                       |            |                         |
|                                       |            | MAC +++++               |
|                                       |            | 口牙心心                    |
|                                       |            | C 注 按 各 尸 场             |
|                                       |            | <b>马</b> 联网连接           |
|                                       |            | BONJOUR 状态              |
|                                       |            | 音乐服务器状态                 |
|                                       |            | 共享文件夹名称                 |
|                                       |            | 用户名                     |
|                                       |            |                         |
| 1* 只有在 Option 1-6 才能使用。               | 角色         | 播放定时器*1                 |
| <sup>2*</sup> 只有在 N.MUSIC 使田内部硬舟时才能使田 |            | <b>音频主控制器</b>           |
|                                       |            |                         |
| 六百社使用》IP的服务                           |            | NIN MUSIC *5            |
| * <sup>-</sup> 只有在 CD 抓轨设备连接时才能使用。    |            |                         |
| 5* 只有当音频主控制器为打开状态时才能使用。               |            | N.KADIO*5               |

4

# 菜单概述 - 高级

| BeoSound 的日常操作中所使用的菜                  | 系统信息 | BS5 封装外壳温度               |  |
|---------------------------------------|------|--------------------------|--|
| 单在使田指针和滚轮时可以使田                        |      | BM5 封装外壳温度               |  |
| 十年 区历11 时间被花时 5 区区历。                  |      | BM5 硬盘驱动器温度              |  |
| 田干进行宫级设置的附加莁单被"鸤                      |      | BM5 正常运行时间               |  |
|                                       |      |                          |  |
| 藏 ,因为不需要经常使用,他们只                      | 系统设置 | 节电                       |  |
| 是"状态显示器",或者因为更改这些                     |      | 调试日志                     |  |
| 菜单中的设置可能会影响 BeoSound                  |      |                          |  |
| 的性能                                   | 维护   | 将记录提交给 BANG & OLUFSEN 公司 |  |
| ЦЛ ТВС°                               |      | 重新启动                     |  |
|                                       |      |                          |  |
| 莱格海山达出"大海"共义                          | 维修设置 | 音乐存储                     |  |
| 安想调出这些 局级 采里:                         |      | 音乐服务器                    |  |
| > 用指针高亮选择"模式"。                        |      | 重建音乐服务器*6                |  |
| > 旋转 <b>滚轮,</b> 选择 "设置 <sup>"</sup> 。 |      |                          |  |
| > 按 > 两次然后再按GO。                       | 产品信息 | CD 驱动器*7                 |  |
|                                       |      |                          |  |
| 只有附加菜单显示在这里。                          | 网络设置 | 客户端密码                    |  |
|                                       |      | 主机名称                     |  |
|                                       |      | 具体位置                     |  |
|                                       |      |                          |  |
|                                       | 角色   | 延迟*8                     |  |
|                                       |      |                          |  |

<sup>6\*</sup> 只有当音乐服务器为打开状态时才能使用。 <sup>7\*</sup> 显示 CD 抓轨设备是否已连接。使用该菜单 检查 CD 抓轨设备是否连接正确。选项包括: 选项是 "已检测到"和 "未检测到"。如果菜单 显示 "未检测到",请检查 BeoSound 5 和 CD 抓轨设备之间的连接。

<sup>8\*</sup> 只有当 AM 选项为0时才能使用。

## 䜣距离操作

音乐系统专为近距离操作而设计。 您 可浏览音乐和电台并加以选择。

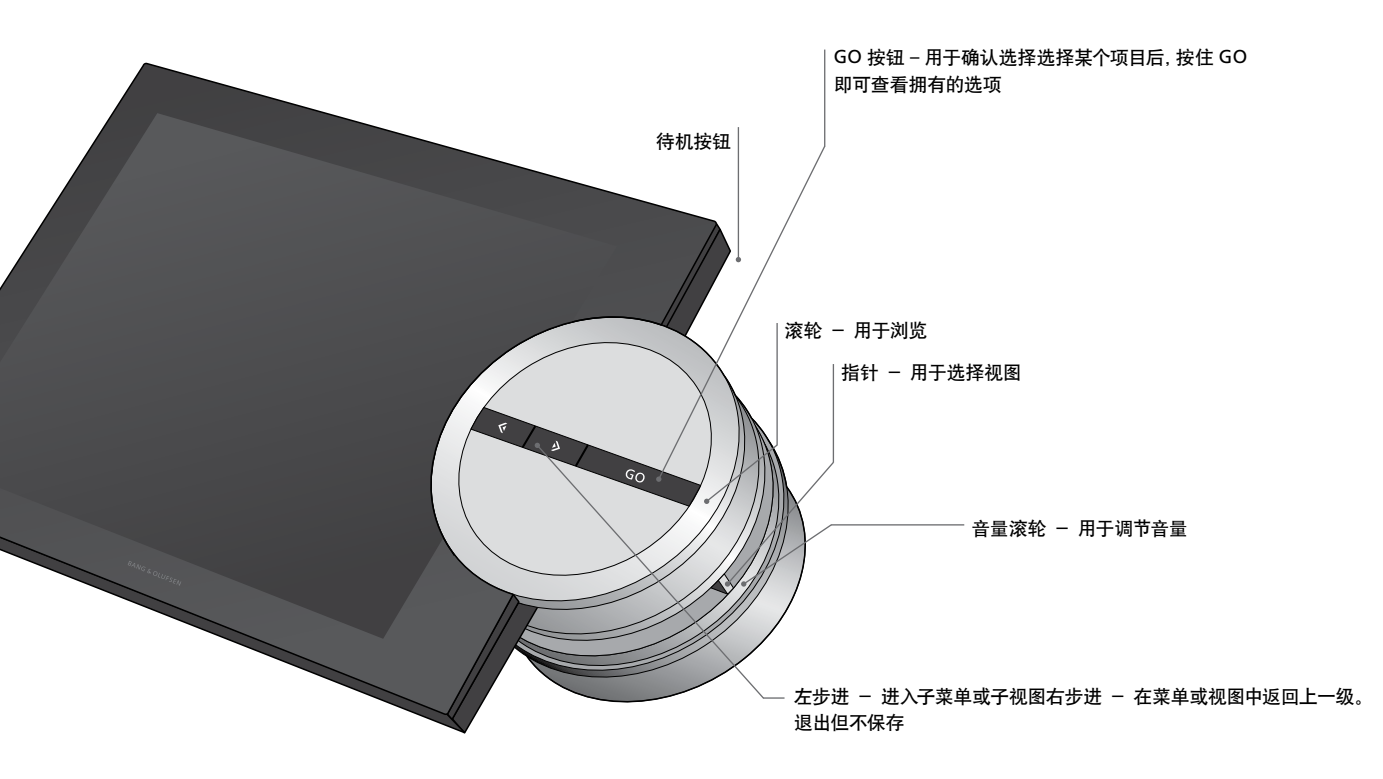

**根据您所使用的信号源和所在的视图,在某个** 清除列表 … 删除播放列表中的所有内容。 项目高亮显示的情况下按住 GO 时会出现不 添加至 ... 将项目添加至收藏夹。如果您希望 同的选项。

#### N.MUSIC

删除 ... 从视图和列表中删除专辑、艺术家和 已排除内容列表 曲目。 添加至 ... 将项目添加至收藏夹。如果您希望 其再次纳入 MOTS。 从 MOTS 生成的播放列表中删除特定曲目, 需 清除列表 ... 删除已排除内容列表中的所有内 要将该曲目添加至"已排除内容列表"中。

#### N.RADIO

删除 ... 删除音乐台。 添加至....将音乐台添加至收藏夹。

#### 彩色列表和编号收藏

删除 ... 从列表中删除专辑、艺术家、曲目或音 该列表包含最近添加至内部硬盘的所有曲目。 乐台。 清除列表 ... 删除当前列表中的所有内容。

#### 播放列表

删除 ... 将曲目从播放列表中删除

从MOTS生成的播放列表中删除特定曲目,需 要将该曲目添加至"已排除内容列表"中。

删除 ... 从 "已排除内容列表" 中删除项目, 将 容。

#### 抓劲

在抓轨CD时,该曲目将单独出现在抓轨列表中。 可以选择被抓轨的曲目进行播放。

#### 最近添加

该列表按照专辑添加至硬盘的顺序排列。列表 中包括使用 CD 抓轨设备添加的曲目和从所连 接的电脑传输过来的曲目。

# 如何使用 Beo5 或 Beo6

如使用 Beo5 或 Beo6,则需对其进行 配置,以便与音乐系统配合使用。详 情请与您的零售商联系。

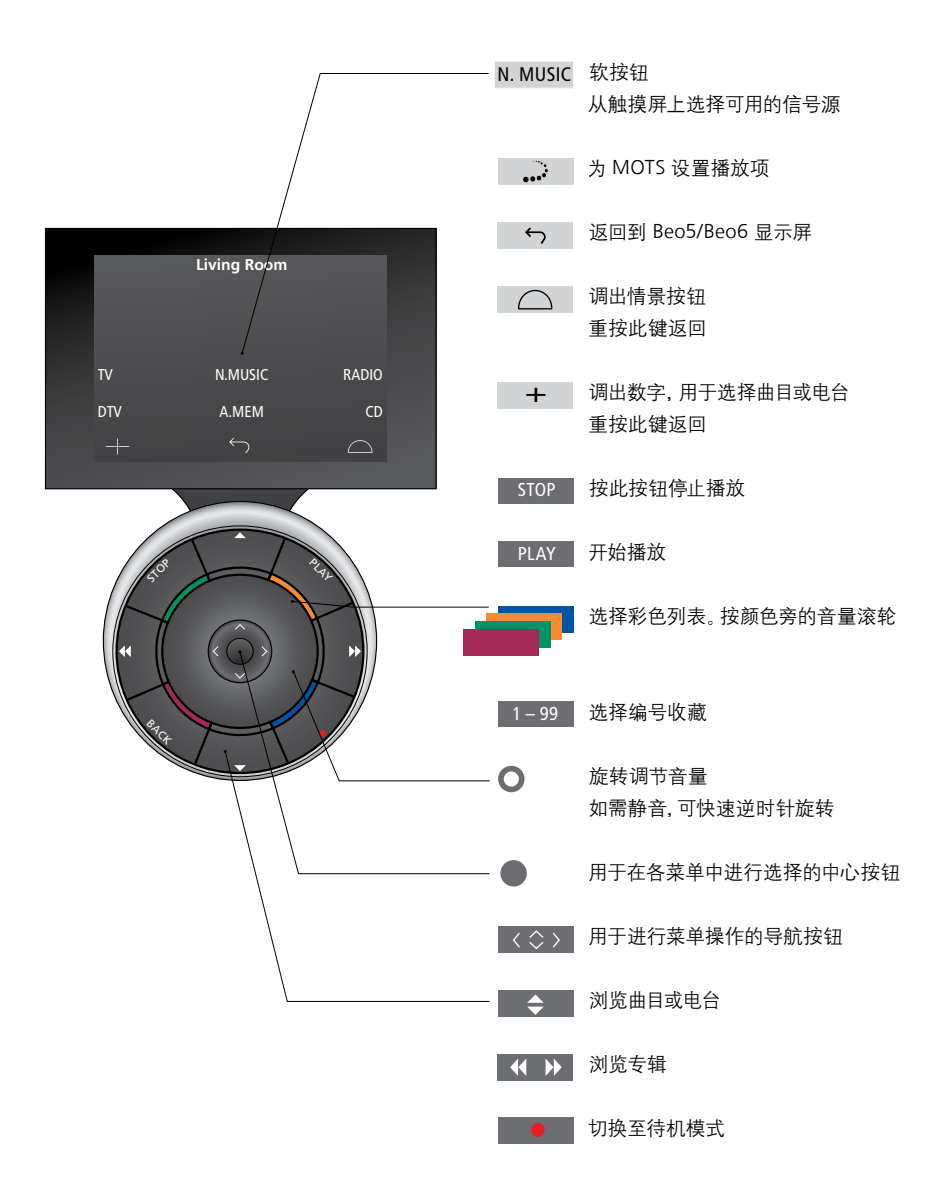

## 与 Beo6 的双向诵信

当 Beo6 的遥控器被设置为双向通 信并与无线网络连接时,您可以使 用谣控器浏览音乐系统上的音乐。 您可以杳看当前播放的内容并更 改曲目或将其添加至播放列表。

您的音乐系统也需要和网络连接。

欲了解更多有关 Beo6 与无线网络连接的 详细内容,参见 Beo6 的《指南》。

如果您想使用 Beo6 对 BeoSound 5 进行 无线操作, 您必须等待 Beo6 连接至无线 网络。

如果你将 Beo6 放入充电器 播放显示屏 仍将处在开启状态。您仍然可以操作 BeoSound 5

#### 在 Beo6 上浏览 N.MUSIC

当前播放的曲目封面显示在 Beo6 上, 您可以 通过音乐收藏进行浏览,并将其添加至播放 列表或制作新的 MOTS 种子。在您制作新的 MOTS 种子时, 一旦新的 MOTS 列表生成, 当 前曲目的播放将被中断。

#### 要想浏览音乐……

- 要启动产品, 你必须处在红外诵信范围之内。
- > 洗择您希望使用的分类按钮, 专辑或艺术家。
- > 选择以某个字母开头的专辑或艺术家名称, 调 出相应列表, 专辑和艺术家按字母讲行分类。
- > 用手指划过屏幕(从上到下或从下到上), 便可从一个画面切换到下一个画面。
- > 短暂按下以选定。
- > 按住所示项目以调出所选项目的各选项。

#### 添加至播放列表……

- > 按住项目以调出选项播放列表。
- > 按下"播放列表"按钮,将曲目添加至播放列表。

#### 要想使用曲目作为 MOTS 的种子……

- > 按下项目以调出选项 MOTS。
- > 按下 MOTS 标志 使用该曲目作为 MOTS 的种子。

在所有的列表中均可诵讨按住某个项目来调出 该项目各选项的画面。

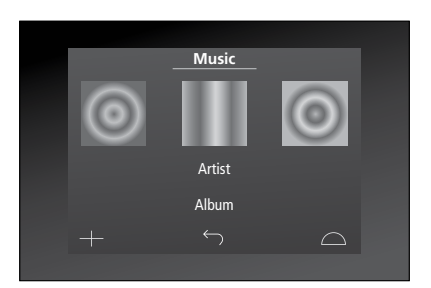

> 触摸按钮, 激活音乐信号源 (例如 N.MUSIC)。 最近播放的曲目的封面将显示在屏幕左侧。右 边的封面可以作为获取新乐曲的灵感。

| А | В | С | D | Ε | F | G      |
|---|---|---|---|---|---|--------|
| н | I | J | к | L | М | Ν      |
| 0 | Ρ | Q | R | S | т | U      |
| V | W | х | Y | z | + |        |
|   |   |   |   |   |   | $\Box$ |
|   |   |   |   |   |   |        |

按下某个字母来查看相应的专辑或艺术家。

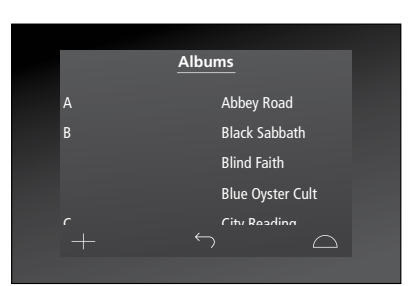

要想返回"字母键盘",请按下屏幕左侧的某个 字母。

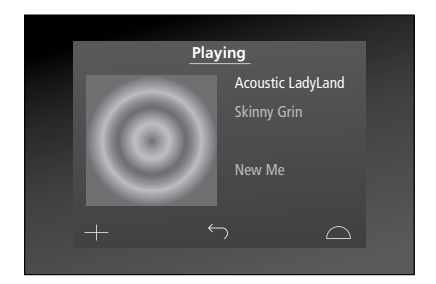

按下播放屏幕上的封面,调出播放列表。

# 如何使用 Beo4

此音乐系统还能通过 Beo4 遥控器操 作。

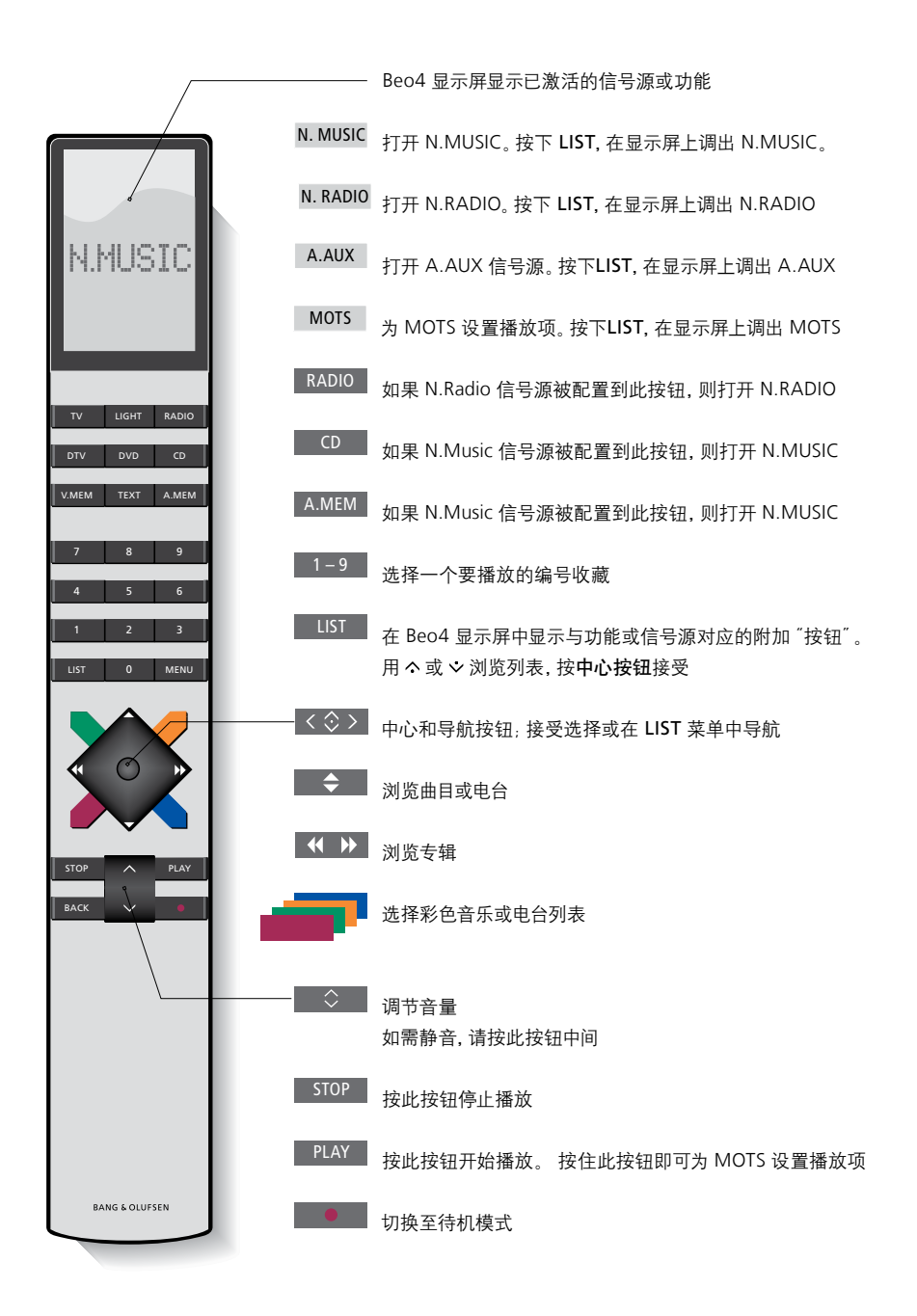

## 调节声音设置

保存您喜欢的声音设置。保存声音 设置后,系统在每次开机时均按该 设置开始播放。

声音的出厂设置是一个中立值,适 合大多数收听情况。

当您将 BeoLab5 扬声器连接至音 乐系统时,必须在"扬声器类型" 菜单中进行设置。

当您的音乐系统被设置为 Option 0 时, 无 法使用"声音"菜单。

## 调节音量、低音或高音

您可以预设音量、低音、高音和平衡。 响度功能用于补偿人耳对高低频率欠缺敏感 性的不足。这些频率在低声量的情况下会有所 提升,使低声的音乐显得比较有动力。

声音设置……

- > 用**指针**高亮选择 "模式" 。
- > 旋转滚轮,选择"设置"后按 GO。
- > 用指针高亮选择 "声音"。
- > 旋转滚轮,选择要调节的声音元素:音量、平 衡、低音、高音、响度或扬声器类型,然后按 GO。当前值为进入时的"滚轮焦点"。
- > 旋转**滚轮**调节声音设置, 然后按下 GO 进行 保存。

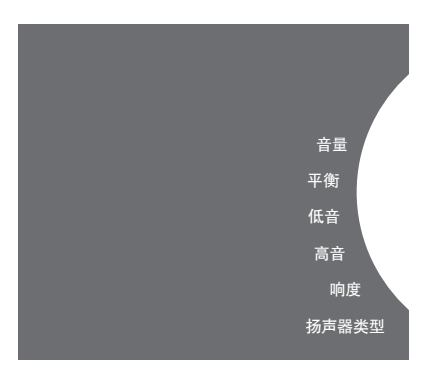

调整声音时,扬声器会根据调整做出反应。

音量调节为0则会静音。不能保存0音量或高于 75的音量。

如果您的音乐系统设置为 Option 0, 音乐系统的音量将始终显示为最大音量。

## 更改语言和时区

您随时都可更改音乐系统的显示 语言。

语言选妥之后,全部菜单和显示信 息便以所选的语言出现。

当您改更改语言时,音乐系统会重 新启动。

在将 BeoSound 5 作为播放定时器 的一部分之前,请务必确保时区设 置正确。 您可以将音乐系统的显示语言更改为自己喜欢 的语言。

#### 更改语言……

- > 用**指针**高亮选择 "模式"。
- > 旋转滚轮,选择"设置"后按 GO。
- > 用指针高亮选择 "系统设置"。
- > 旋转**滚轮**, 选择 "语言" 后按 **GO**。
- > 旋转滚轮选择您需要的语言,并按下 GO。
- > 使用指针退出菜单。

#### 设置正确的时区……

- > 用**指针**高亮选择 <sup>"</sup>模式" 。
- > 旋转滚轮选择 "设置" 后按 GO。
- > 用指针高亮选择"系统设置"。
- > 旋转滚轮选择 "时间地区",然后按 GO。
- > 旋转滚轮选择正确的时区, 然后按 GO。
- > 使用指针退出菜单。

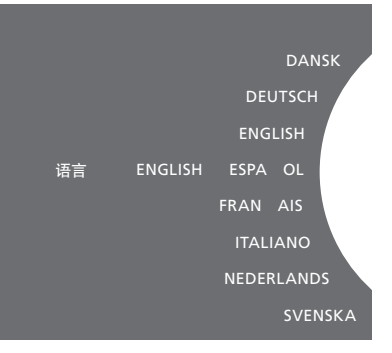

您可在"系统设置"菜单中选择偏好语言。在进入时会显示当前语言,此处为,ENGLISH (中文)。

## 维护菜单

您可以通过菜单激活清除功能,将 不需要的曲目从内部硬盘上删除。 只有当选择内部硬盘作为音乐存 储器时才能使用清除功能。

请注意,即使将项目从内部硬盘上 删除,如果您将它们再次转移至硬 盘,它们还是会重新出现。

您还可以对产品软件讲行更新并 阅读了解您产品中的最新软件。

高级菜单将记录提交给 BANG & OLUFSEN 公司会收集产品错误日志,并通过互联网 压缩发送至 Bang & Olufsen。只有在技 术人员发出请求时,才能够成功提交。

#### 清除功能

可以使用清除功能将曲目, 专辑或艺术家从内 你可选择手动更新软件, 或者将系统设置为自 N.Music 激活时首先季要打开该功能

打开清除功能……

- > 用指针高亮选择"模式"。
- > 旋转**滚轮**洗择 "设置" 后按 GO。
- > 用指针高亮选择 "维护"。
- >旋转滚轮选择"清除",然后按 GO。
- > 旋转**滚轮**选择"打开", 然后按 GO。

现在,当您高亮诜中某个列表中的某个项目时, 取消", GO 按钮来选择删除各项目。

#### 手动更新软件

部硬盘中永久删除。要想使用清除功能,在 动更新软件。当您更新软件时,系统会重新启 动

#### 手动更新软件……

- > 用指针高亮选择"模式"。
- > 旋转**滚轮**, 选择"设置"后按GO。
- > 用指针高亮选择"维护"。
- >旋转滚轮,选择"更新软件",然后按GO。
- >显示屏上就会显示 Bang & Olufsen 徽标并 出现一条消息:"查找新软件 - 按 GO进行
- 例如 N.Music 的艺术家视图,可以通过按住 >软件更新完成后,显示屏上将出现 "已完成下 载"。如果没有可用的新软件,显示屏上就会 出现"没有新的更新软件可用"。
  - >打开备用系统,使软件更新生效。

注意1 手动更新软件是一种一次性操作,不影 响"自动软件更新"设置。

注意! 手动更新软件会影响播放。

## 自动软件更新

建议您将自动软件更新功能设置为开启状 态。

#### 自动软件更新……

- > 用指针高亮选择 "模式"。
- > 旋转滚轮, 选择 "设置" 后按 GO。
- > 用指针高亮选择"维护"。
- > 旋转滚轮,选择"自动软件更新"。按 GO,
- > 选择 "是" 或 "否", 然后按 GO 进行保存。 该设置在出厂设置中是启用的。
- > 使用指针退出菜单。

说明! 建议您不要更改"自动软件更新 - 是" 的设置。如果禁用此设置,系统就不会自动 寻找软件更新。

#### 弹出 CD

如果您的音乐系统配备了可选 CD 抓轨设备, 可以使用该功能弹出所装载的 CD。如果您已 经装载了 CD 但是决定现在不抓轨,可以使用 该功能。

#### 弹出已装载的 CD……

- > 用指针高亮选择 "模式"。
- >旋转滚轮,选择"设置"后按GO。
- > 用指针高亮选择"维护"。
- >旋转**滚轮**选择 "弹出 CD", 然后按GO。

# <u>关于如何对可选 CD 抓轨设备进行设置, 请参</u>见"维修设置"。

清除 更新软件 自动软件更新 弹出 CD 最新版本信息 ABOUT

## 维修设置

在"维修设置"菜单中. 您可增加 互联网广播缓冲时间,还可禁用 MOTS 功能。

您可以对可选 CD 抓轨进行设置以 决定抓轨是否自动进行以及被抓 轨的 CD 是否自动播放。

您可以调出"隐藏的"菜单来洗择 音乐存储。

#### N.RADIO 缓冲区

如在收听互联网广播时声音似乎中断。则您可 MOTS 功能会自动使用您的播放列表中的最 络广播数据流的接收。

> 用指针高高洗择"模式"。

- > 旋转**滚轮**, 选择 "设置" 后按 GO。
- > 用**指针**高亮选择 <sup>"</sup>维修设置<sup>"</sup> 。
- > 旋转滚轮, 选择 N.RADIO 缓冲区, 然后按 > 用指针高亮选择"维修设置"。 GO.
- > 旋转滚轮, 选择缓冲时间长度 (以秒计), 然 > 旋转滚轮, 选择 "是" 后按 GO。 后按 GO.

能会增长。

Bang & Olufsen 不能保证从节目供应商处获 得的电台质量。

#### 禁用 MOTS

增加缓冲时间,优化对较差的互联网连接或网 后一首曲目来生成一系列的类似音乐曲目。 MOTS 在出厂时是启用的。不过,如果您只想 听自己主动选择的音乐, 可禁用 MOTS 功能。

- > 用指针高亮选择 "模式"。
- > 旋转**滚轮**, 选择 "设置" 后按 GO。
- > 旋转滚轮,选择 "禁用 MOTS" 然后按 GO。

禁用 MOTS 时, 仅会播放您手动添加至播放列 注意,如增长缓冲时间,广播的启动时间也可 表中的音乐。关于 MOTS 的详细信息请参 阅 "MOTS"。

#### CD 抓轨设备启动

导航杆或按下某个按钮来近距离操作 为当您装载音频 CD 时自动启动抓轨。当 CD 后立即播放 CD。一旦被抓轨,音乐系统将开始 BeoSound 5 时启动, 在 BeoSound 5 被打开 被抓劫时, 元数据 (如果有) 将自动传输。如 播放 CD 上的第一首曲目。 时, 您可以更改该设置以便使 CD 抓轨设备始 果有元数据, 可以手动添加并通过所连接电脑 终处于打开状态。

- > 用指针高高洗择"模式"。
- > 旋转**滚轮**, 选择 "设置" 后按 GO。
- > 用指针高亮选择"维修设置"。
- > 旋转滚轮选择 CD 抓轨设备, 然后按  $GO_{\circ}$  > 旋转滚轮, 选择 "自动抓轨" 后按  $GO_{\circ}$
- > 旋转**转轮**选择 "始终打开" 并按 **GO**。

在出厂设置 "手动打开"下, 如果用遥控器或从 如果选择 OFF, 只有在确认时抓轨才会启动。 连接房间操作 BeoSound 5, CD 抓轨设备不会 打开。必须近距离操作 BeoSound 5 才可以打 只有拥有未压缩内容的标准 CD 才可以被抓轨。 开 CD 抓轨设备。

#### 自动抓劾

CD 抓勃设备被设置在您通过旋转转轮, 移动 当可洗 CD 抓勃设备被连接时, 可以将其设置 在您抓勃音频 CD 时, 可以将系统设置为抓勃 讲行传输。

- > 用**指针**高亮选择 <sup>"</sup>模式" 。
- > 旋转滚轮, 选择 "设置" 后按 GO。
- > 用指针高亮选择 "维修设置" 。
- > 旋转**滚轮**选择 "打开",然后按 GO。

#### 白动播放

- > 用指针高高洗择"模式"。
- > 旋转滚轮, 选择"设置"后按 GO。
- > 用指针高亮选择"维修设置"。
- > 旋转滚轮, 选择 "自动播放" 后按 GO。
- > 旋转转轮洗择 ON 并按 GO.

您可以在抓轨 CD 期间的任何时候选择不同的 信号源 专辑 艺术家或曲目,但是在各个曲目 被抓轨之前不能进入正在抓轨的 CD 上的曲目。

#### 音乐存储

BeoSound 5 进行相应设置。BeoSound 5 在 进行设置时, 您可以 将 BeoSound 5 设置作 以使用该选项。如果存储在内部硬盘上的音乐 出厂时设置为与内部硬盘共同使用。

- > 用指针高高洗择"模式"。
- > 旋转**滚轮,** 选择 "设置" 。
- > 按 > 两次然后再按 GO。
- > 用指针高亮选择 SERVICE SETTINGS。
- > 旋转**滚轮**, 选择 BeoMaster 5 (内部硬盘) > 旋转**滚轮**, 选择 YES 后按 **GO**。 或已连接的服务器, 然后按 GO。

Bang & Olufsen 建议您使用专门的 "网络附加 入" 暂停" 模式, 硬盘也不会关闭。 存储"装置,请联系您的 Bang & Olufsen 零 售商获取详细信息。

#### 音乐服条器

如果使用 NAS 作为音乐存储器,需要对 在进行设置时,例如对 BeoSound 5 Encore 只有将内部硬盘作为音乐服务器使用时,才可 为音乐服务器,以便其他装置读取其内容。

- > 用**指针**高亮选择 "模式",
- > 旋转**滚轮**, 选择 "设置"。
- > 按 **>** 两次然后再按 GO。
- > 用指针高亮选择 SERVICE SETTINGS。
- > 旋转滚轮, 选择 MUSIC STORAGE 后按 GO。 > 旋转滚轮, 选择 MUSIC SERVER 后按 GO。 > 用指针高亮选择 SERVICE SETTINGS。

当 MUSIC SERVER 功能被激活时,系统不会进 > 旋转滚轮,选择 YES 后按 GO。

#### 重建音乐服务器

由于某些原因无法浏览,您可以对内部硬盘上 的音乐讲行重新扫描。

- > 用指针高亮选择 "模式"。
- > 旋转**滚轮**, 选择 "设置"。
- > 按 **>** 两次然后再按 GO。
- > 旋转滚轮。 选择 REBUILD MUSIC SERVER 后 按GO.

网络设置

可以在网络上对系统进行设置,也 可以使用有线或无线连接对其进行 设置。为了获得最为可靠的网络连 接, Bang & Olufsen 推荐使用线 缆连接。

Bang & Olufsen 还推荐您使用独 立的路由器和接入点 - 一台 Network Link 路由器 - 确保以最 为可靠的方式播放数字音乐。

在安装和设置 BeoSound 时, 务必使 用 Bang & Olufsen 的安装程序。

如需详细了解 Bang & Olufsen 的 网络设置, 请与您的零售商联系。

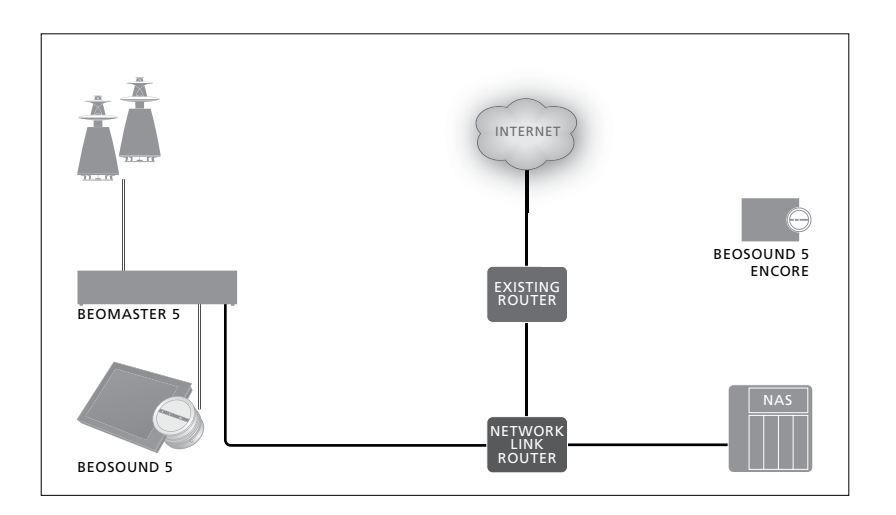

### Network Link 路由器

BeoSound 5 必须与 Network Link 的路由 您可在 "网络信息" 菜单中查看网络连接设置。 器进行连接。可以是有线连接也可以是无线 **连接。在使用内部硬盘时建议使用有线连接。** > 在音乐系统上用**指针**高亮选择 "模式"。 无线解决方案需要无线 USB 网络话配器 需 > 旋转滚轮 选择"设置"后按 GO. **要单独购买。BeoSound 5 在连接后可以播放** > 用指针高亮选择 "网络信息"。现在可以看到 存储在同样连接至 Network Link 路由器的 NAS 上的音乐。

在使用 NAS 时, NAS 上必须有可用的音乐。

#### 杳看网络信息

- 网络连接的各项设置。

关于更改主机名称或密码的操作,参见下页。

#### 主机名称、IP 地址和客户密码。

有时候您需要 BeoSound 5 设置中的主机名 要想更改网络设置…… 称、IP 地址和客户密码等信息,例如当您的路 > 用指针高亮选择"模式"。 由器被断开时。

相关信息可以在 "网络信息" 菜单中进行查询, > 旋转滚轮, 选择 NETWORK SETTINGS 后按 但是如果您希望更改密码或主机名称,需要进 **入"高级"菜单:** NETWORK SETTINGS。如果 > 调出您希望更改的设置,并按下 GO。 更改主机名称,系统将重新启动。

- > 旋转滚轮, 选择"设置"。
- > 按 > 两次然后再按 GO。
- GO.
- > 按照屏幕上给出的指示进行操作, 然后按下 GO 对变更进行存储。

HOST NAME

如何收听音乐

在您开始使用此系统前,您必须将 其连接至互联网. 以播放您希望使 用的音乐资源。此音乐系统有多种 音乐信号源可供您体验 - 互联网 广播,来自通过线路输入(需要 可洗配件) 连接至 BeoMaster 5 的 信号源的音乐,以及来自 BeoSound 5 甚至干"网络附加存 储(NAS)"设备的音乐。

零售商可帮您设置系统并使各种 信号源可用于播放。

如果内部硬盘正在使用,必须将音 乐转移到 BeoMaster 5 才能播放. 该操作诵讨使用专门 BeoConnect 软件的 PC 或 MAC 或者可选 CD 抓轨设备进行。

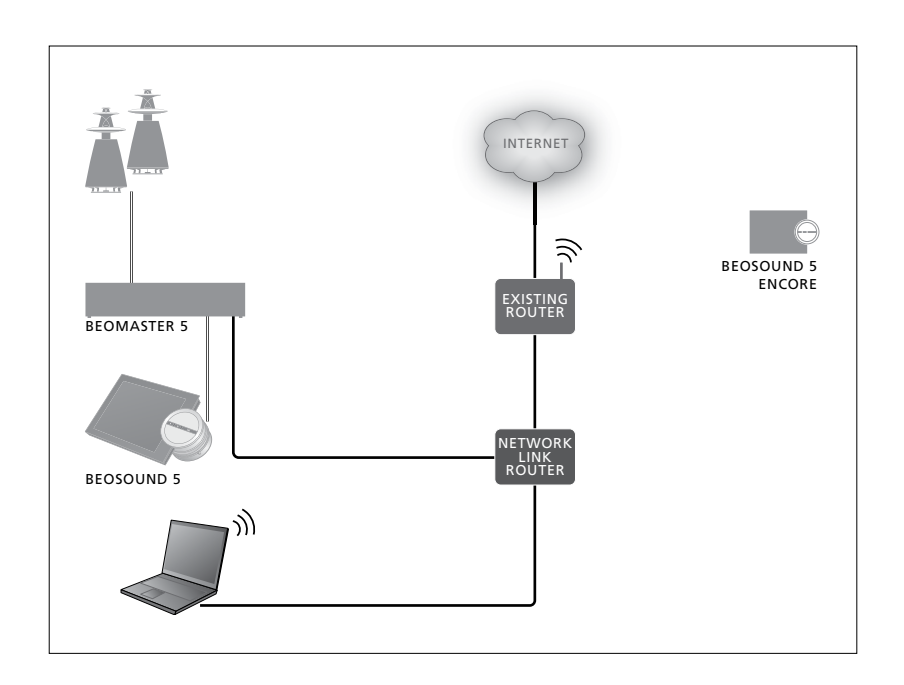

### BeoConnect 软件

相连的计算机上。应使用经授权的 Bang & Olufsen 安装程序来进行连接和设置。

用干 Windows 操作系统的 BeoConnect 软件 可以通过以下网址下载: www.bang-olufsen.com/software-downloads

用于 Windows 操作系统的 BeoConnect 《指 南》包含在该软件中,也可以单独从以下网址下载: www.bang-olufsen.com/guides

用于 MAC 的 BeoConnect 软件可以通过以下 网址下载: www.bang-olufsen.com/software-downloads

用于 MAC 的 BeoConnect 《指南》 包含在该软 件中,也可以单独从该网址下载:

BeoConnect 软件必须安装在与 BeoMaster 5 也可以使用 Windows Media Player 来读取 CD 中的音乐并将其传送至 BeoMaster 5, 并使用 Windows Explorer 来进行组织 (或者使用 iTune), 但是必须在电脑上安装 BeoConnect, 因为它是 电脑与 BeoMaster 5 的 "链接"。 登录<u>www.bang-olufsen.com/fag</u>, 查找

BeoSound 5 以了解更多信息。

#### 播放互联网广播

要想收听广播,必须将音乐系统与互联网连接, 激活互联网广播…… 并通过 BeoConnect 软件进行注册。欲了解 > 用指针高亮选择"模式"。 更多信息,请参阅 BeoConnect《指南》。

- > 旋转**滚轮**,选择 N.RADIO,然后按 GO。
- > 选择要收听的电台, 然后按 GO 播放。

\* 如果您已将 N.RADIO 重命名为 RADIO 以方 便 Beo4 导航,则必须改选 RADIO。详细信息 请参阅"更改信号源名称"。

可能略有迟延才会出现声音。具体需要的时间 取决于互联网连接速度、N.Radio 缓冲长度和 所连接广播电台的运行状况。如需了解更多有 详细信息请参阅"N.Radio 缓冲区"。

您可将喜欢的广播电台添加到收藏列表中,供 以后快速选择。详细信息请参阅"创建彩色列表 和编号收藏夹"。

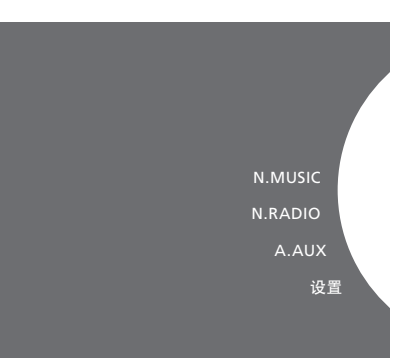

## 播放来自 N.MUSIC 信号源的音乐

此音乐系统允许您访问所在网络上的数码音乐 激活 N.MUSIC······ 存储器。该数码音乐存储器可能是内部硬盘, > 用指针高亮选择"模式"。 也可能是某些指定的标准 NAS 装置。

您的 Bang & Olufsen 零售商必须为您进行 安装。

如您关闭了音乐库存储器 (NAS),则您将不 <u>详细信息请参阅 "更改信号源名称"。</u> 能播放其中存储的音乐。当存储器再次打开时, 音乐系统会自动重新连接音乐存储器。

> 旋转滚轮, 选择 N.MUSIC, 然后按 GO。 > 选择要收听的音乐, 然后按 GO 开始播放。

\* 如果您已将 N.MUSIC 重命名为 CD 或 A.MEN 以方便 Beo4 导航,则必须改选 CD 或 A.MEN。

#### 音乐存储……

您的音乐系统的出厂设置为从内部硬盘播放 音乐。但是, 您可以将其更改为从 NAS 设备播 放,条件是配备了该设备且您的系统可以对其 进行设置。详细信息请参阅"音乐存储"。

#### 在首次连接一个新音乐存储器时:

- www.bang-olufsen.com
- MOTS 对数字音乐存储器中音乐的计算将在 音乐系统待机时进行。在连接新存储器时, 请留出一些待机时间来执行 MOTS。音乐存 储器中存储的音乐文件越多, 计算所需的时 间就越长。可以在"播放列表"中看到计算的 进度,包括 MOTS 的标志和完成的百分比。 计算大型的音乐收藏需要几天的时间。

为访问 NAS 上的音乐, 您必须在 NAS 设备上启 用 UPnP/DLNA。请参阅 NAS 设备随附的指南。

Bang & Olufsen 已在某些高端 NAS 设备上测 - 您的音乐系统需要一些时间来索引音乐收藏, 试和验证了您的音乐系统。为了获得最好的效 进行浏览。关于文件格式的相关信息请参见 果,只建议您采用通过验证的 NAS 设备。如需 了解更多信息,请联系您的零售商。

#### 来自线路输入连接的附加音乐

您可以通过音乐系统的扬声器收听来自外部 设备的音乐。

连接操作需要使用的 USB 音频接口。USB 音 频接口需要单独购买。在 BeoSound 5 上使用 蓝牙时也需要通过 USB 音频接口来连接蓝牙 接收器,蓝牙也属于可选附件。

还有一些用于收听来自外部设备的音乐的可选 附件,具体信息请联系您的 Bang & Olufsen 零售商。

只有在 BeoSound 5 音频主控制器的设置为 打开状态时,才能够使用这种类型的连接。

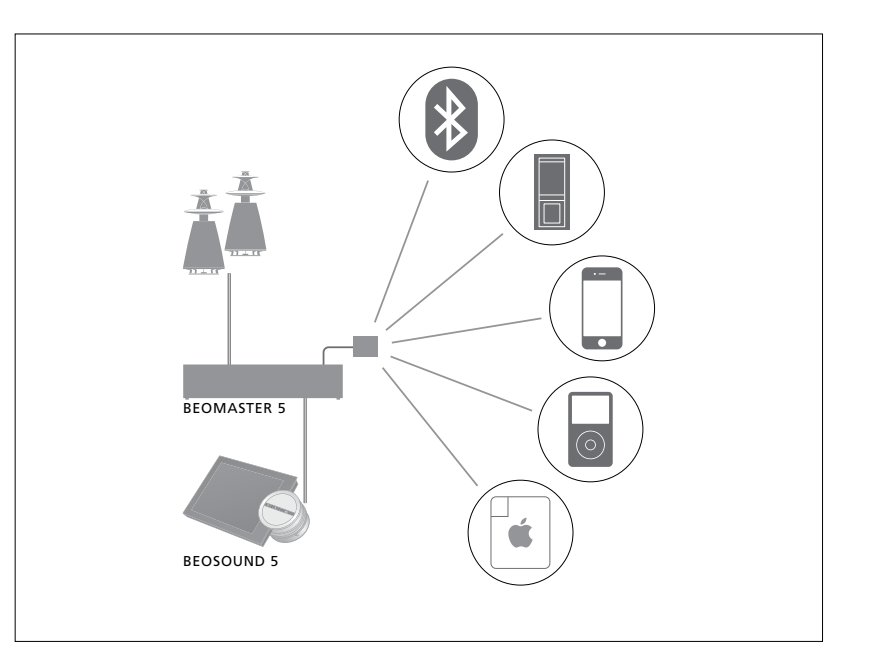

您所连接的音乐设备是 BeoSound 5 上的信号 激活 A.AUX 信号源······ 源 A.AUX。该信号源可以被激活,但不能直接 > 用指针高亮选择 "模式"。 在 BeoSound 上或通过遥控器进行操作。

- > 旋转滚轮,选择 A.AUX,然后按 GO。
- > 现在可以照常对被连接的设备进行操作。

#### 来自外部设备的附加音乐

您可以通过音乐系统的扬声器收听来自智能电 话或电脑等外部设备的音乐。

该设备必须被连接至与 BeoSound 5 相同的网 络,并且通过设备上的应用程序与 BeoSound 5 进行通信。一旦建立通信, BeoSound 5 的"控 制权"就由外部装置掌握了。也就是说,如果 外部设备选择 BeoSound 5 作为输出信号源, 如果在此期间您正在收听 N.Radio, N.Radio 将中断,被来自外部设备的音乐所取代。

如需了解更多信息,请联系您的 Bang & Olufsen 零售商。

只有在 BeoSound 5 音频主控制器的设置为 打开状态时,才能够使用这种类型的连接。

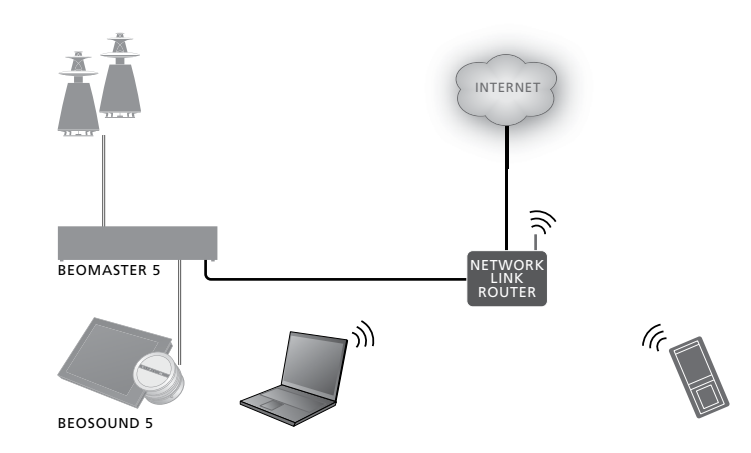

您所连接的音乐设备将作为信号源 A.AUX 出 激活 A.AUX 信号源…… 现在 BeoSound 5 上。信号源 A.AUX 将切断当 > 将您的设备与 BeoSound 5 建立 "通信"。 前在 BeoSound 5 上播放的任何信号源。该信 > 现在可以照常对被连接的设备进行操作。 号源不能直接在 BeoSound 上或通过遥控器进 行直接操作,也不能在 BeoSound 5 上或通过 谣控器被激活。

## 创建彩色列表和编号收藏

您可制作个人播放列表。共有红 绿 黄 蓝四种颜色可用干播放列 表之中。例如,您可让每名家庭成 员都制作一个他们自己的音乐或广 播电台收藏列表,或者为特定的场 合制作收藏列表,如假日或聚会。

您可以为某个广播台分配——个编号. 便可以使用谣控器讯谏切换至该 广播台。

您可以为 N.Music 项目分配一个 编号,便可以使用编号项目作为 MOTS 的种子. 而不是使用谣控器 上的数字按钮来选择它进行播放。

彩色列表和编号收藏夹内容适用 于您已经选择的音乐存储器。如果 您更改存储器装置,它们将被清除。

#### 彩色列表

这四个彩色列表都可包含多个曲目, 专辑, 艺 每个编号收藏中都可包含一个广播电台或一 列表时 该项目将被添加

#### 如需制作彩色列表……

- > 找到要添加到彩色列表中的曲目、专辑或电 > 找到要编号的项目, 然后按住 GO。 台. 然后按住 GO.
- > 旋转滚轮, 选择一种颜色。
- > 松开 GO.
- 应的颜色, 就可在"收藏夹"菜单中选择此彩 色列表。

黄色和蓝色,分别代表广播信号源和音乐信号源。

#### 编号收藏夹曲日

术家或广播电台。当您将某个项目添加至彩色 首曲目。如果为一个已使用的号码分配一个新 的项目 将全替换先前的项目

#### 如需制作编号收藏……

- > 旋转滚轮, 选择一个号码,
- > 松开 GO.
- > 现在, 只需在 Bang & Olufsen 谣控器上按相 > 现在,只需在 Bang & Olufsen 谣控器上按相 应的号码, 就可在"收藏夹"菜单中选择此, 编号收藏。

为 N.RADIO(RADIO) 选择某个编号的收藏夹 每个信号源有四个彩色列表,即红色、绿色、内容,可以切换至分配给该编号的广播电台。

> 为 N.MUSIC(A.MEM 或 CD) 选择某个编号的 收藏夹曲目, 意味着使用该曲目作为 MOTS 的 种子,而不是立即播放该曲目。

## MOTS

您可以诵讨 MOTS 连续收听类似 的音乐。MOTS 功能通过很多不同 的参数来测定音乐相似度,如声音、 动态特征和节奏等,能够为待播放 的相似曲目生成一个"播放列表"。

利用 MOTS. 可便捷为某个特定情 形杳找音乐,或只需开始播放即可。 您只需挑洗一首歌曲, 然后 MOTS 就会自动创建一个相似音乐列表。

#### 运行时只使用一个信号源

MOTS 使用当前选择的音乐信号源来生成播 放列表。MOTS 运行时只使用一个信号源。

请注意, MOTS 播放列表只能通讨内部硬盘或 已连接的 NAS 来生成。

#### MOTS 计笪

MOTS 计算基于声音、动态特征和节奏等, 会 搜索艺术家、专辑和流派等参数。MOTS 使用 MOTS分析 最新添加至播放列表的曲目来自动生成相似曲 当您将所有的音乐转移至内部硬盘上之 目序列, 生成的这些曲目将添加至播放列表已 后, MOTS 功能将需要一些时间对音乐收藏 有的内容中。如果播放列表的唯一内容是一个 进行分析. 然后再生成一个播放列表。一般情 彩色条目,则 MOTS 不能使用。

存储器上进行。如果您是首次或在禁用后添加 上的音乐也会被分析。 音乐存储器,系统将需要一些待机时间来完成 MOTS 计算。

见 "禁用 MOTS"。

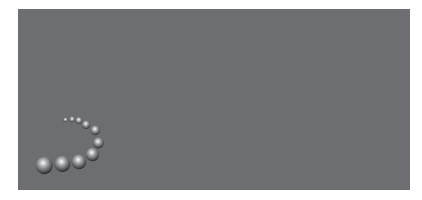

MOTS 标识。

况下分析每个曲目需要15秒钟。

您的音乐系统待机期间, MOTS 计算将在音乐 在使用 NAS 服务器作为音乐存储器时, NAS

只有在系统处于待机期间,才会进行分析。 因此, 当产品为分析所有曲目而长时间处于待 如需了解如何禁用和启用 MOTS 功能, 请参 机状态时, 所添加的曲目只是 MOTS 列表的一 部分。

## 角色菜单

您的音乐系统可以在链接设置中 作为音频或视频主控制器上定时 器程序的一部分。

也就是说,如果您激活音乐系统中 的功能,连接至您的音乐系统的扬声 器将在程序预定的时间开始播放。

在角色菜单中,您可决定由哪个遥 控器按钮来激活音乐和广播播放。

按照出厂设置, N.MUSIC 按钮可 以激活来自 BeoMaster 5 的音乐播 放(或您所选择的其他音乐服务器)。

N.RADIO 按钮可以激活来自互联 网的广播。

在 Beo4 上,这两个按钮都位于 LIST 菜单中。如您有一部 Beo4 且经常 使用该信号源,我们建议您更改信 号源名称,并改用 CD 或 A.MEN 按钮来激活 N.MUSIC 信号源,改 用 RADIO 按钮来激活 N.RADIO 信号源。

### 激活播放定时器

要想使用连接至您的音乐系统的扬声器,必须 激活 BeoSound 5 内的播放定时器。一旦被 激活,播放定时器将一直保持活跃状态直至被 再次关闭。

- > 用指针高亮选择"模式"。
- > 旋转滚轮,选择"设置"后按 GO。
- > 用**指针**高亮选择 "角色" 。
- > 旋转滚轮选择 "播放定时器",然后按 GO。
- > 旋转滚轮选择 "打开", 然后按 GO。
- > 使用指针退出菜单。

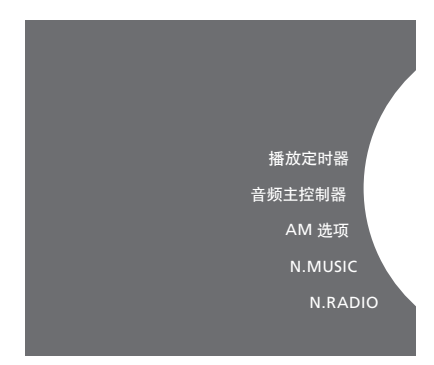

#### 角色菜单的内容

您的音乐系统中可以获得的信号源也可以用 作编程定时器的信号源。

如果定时器使用 N.MUSIC 作为信号源,将从 红色收藏夹列表开始播放。因此,如果红色列 表中没有存储内容,将没有内容播放。

如果定时器使用 N.RADIO 作为信号源, 您可 以选择编号的收藏夹内容(频道), 如果您的 音乐系统在选定的频道编号中没有存储内容, 将没有内容播放。

请记住,如果您更改了 BeoSound 5 信号源的 名称,在对播放器进行编程时,新的名称将被 选择。

### 音频主控制器

您可以通过对音频主控制器菜单进行设置来 决定是否将 BeoSound 5 作为您的系统中的 音频主控制器。该设置可以影响您的系统中 BeoSound 5 的 "角色" 并决定哪些菜单可用。 > 用指针高亮选择 "模式"。 **例如, 如果将音频丰控制器菜单设置为"关闭"**, > 旋转滚轮, 选择"设置"后按 GO。 **您将无法获得用于已连接信号源的 A.AUX 选** > 用指针高亮选择角色。 项。具体信息请联系您的 Bang & Olufsen 零 > 旋转滚轮选择 AM 选项, 然后按 GO。 售商。

- > 用指针高高洗择"模式"。
- > 旋转滚轮, 选择 "设置" 后按 GO。
- > 用指针高亮选择 "角色"。
- > 旋转滚轮选择音频主控制器, 然后按 GO。
- 置, 然后按下 GO 进行保存。

### AM 诜项

当 BeoSound 5 被设置为音频主控制器时, 必 须同时对 Option 进行编程

- > 旋转滚轮为您的系统选择适当的 Option, 然 后按下 GO 进行保存。

#### 音乐系统有五个不同的 Option.

- Option 0. 用干当音乐系统与视频系统连接, 并 且没有扬声器直接连接到音乐系统。
- > 旋转滚轮为您的系统选择适当的调节声音设 Option 1. 用于当音乐系统是独立设置或与视频 系统连接,且有扬声器连接到音乐系统。 Option 2: 用于音乐系统安装在一个房间并与另 一个房间内的视频系统连接。
  - Option 5: 用于音乐系统安装在一个链接房间 内, 而该房间还有 Bang & Olufsen 电视机。 Option 6. 用干音乐系统安装在一个链接房间 内, 而该房间没有 Bang & Olufsen 电视机。

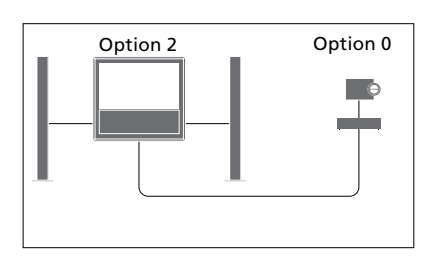

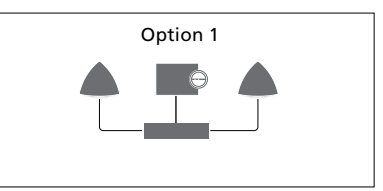

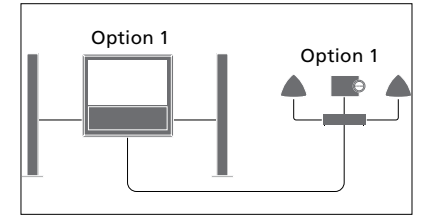

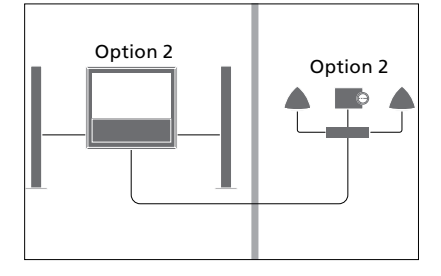

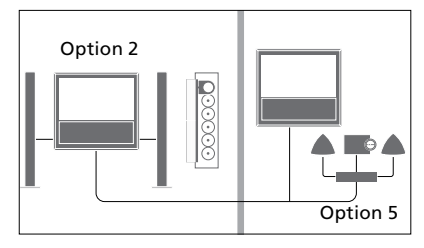

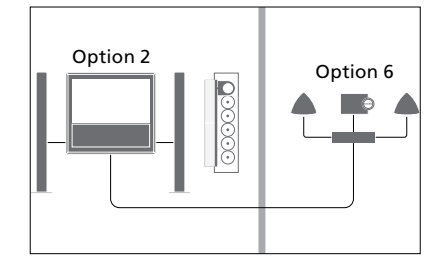

## 更改信号源名称

#### 沢延

信号源。

- > 用指针高高洗择"模式"。
- > 旋转**滚轮**, 选择 "设置" 后按 GO。
- > 用**指针**高亮选择 "角色" 。
- > 旋转滚轮,选择 CD、A.MEM 或 N.MUSIC 后 > 用指针高亮选择 ROLES。 按 GO。
- > 如果需要,您还可以对 N.RADIO 信号源进 > 设置必要的迟延。 行更改。
- > 按 GO 进行保存。

说明! 当您更改 CD 或 A.MEN 的信号源名称时, 音乐系统的显示器中也会进行相应更改。当操作 流程提示您使用 CD 或 A.MEN 替换 N.MUSIC 时,应遵照提示进行操作。如果您对该信号源 也进行更改, N.RADIO 也会被 RADIO 替换。

为了更方便地用遥控器访问 N.MUSIC 信号源,为了确保被连接的电视机准备好播放来自音 您可将系统设置为通过 CD 按钮激活 N.MUSIC 乐系统的音乐,可以设置延迟。只有当音乐系 统被设置为 Option 0 时才适用本操作。

- > 用指针高高洗择 "模式"。
- > 旋转**滚轮**, 选择 "设置"。
- > 按 **>** 两次然后再按 GO。
- > 旋转**滚轮**选择 DELAY, 然后按 GO。
- > 按 GO 进行保存。

## 更改启动时间

如果您希望以更快的速度启动音 乐系统,可以缩短启动时间,但是 这样会增加系统待机时的电源消 耗。 您可以通过将 POWER SAVING 菜单中的设 置更改为 OFF 来缩短启动时间。

#### 更改默认功耗……

- > 用指针高亮选择"模式"。
- > 旋转滚轮, 选择"设置"。
- > 按 > 两次然后再按 GO。
- > 用指针高亮选择 SYSTEM SETTINGS, 然后 按 GO。
- > 旋转滚轮,选择 POWER SAVING 后按 GO。
- > 旋转滚轮选择 AUTOMATIC 或 OFF, 然后按 GO。
- > 使用指针退出菜单。

SYSTEM SETTINGS 菜单中还包含一个 DEBUG LOGGING 菜单。只有在技术人员做出请求时, 才可以更改该菜单中的设置。

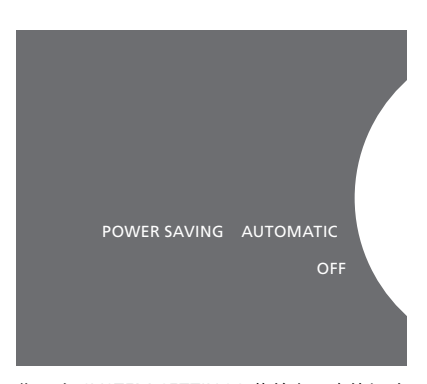

您可在 SYSTEM SETTINGS 菜单中更改待机功 耗。在进入时会显示当前的设置,此处为 AUTOMATIC。